## Annual User Certification Quick Guide

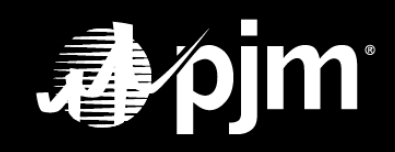

June 2025

## **TABLE OF CONTENTS**

| 1  |
|----|
| 2  |
| 4  |
| 5  |
| 7  |
| 10 |
| 13 |
| 14 |
| 15 |
| 16 |
|    |

#### **Overview**

For security purposes, PJM now requires CAMs to perform an annual review of users and their authorized access to ensure that all user accounts in Account Manager have the appropriate access and to certify that the users who have access are authorized to do business on behalf of their listed organization. CAMs will have a 60-day window from start to close to certify their users and accesses.

#### **Certify All User Relationships to the Member/Main Account for Members**

- Any users that only have Account Manager Read/Write access will not be part of user certification and do not need to be certified.
- Changes made to access permissions after the window opens will be reflected in this user certification period; however, new user or system accounts created after the window opens will not be included.

#### **Certify System Account Accesses for All Members**

 Only the accesses need to be certified for a system account. The user relationship certification does not apply to system accounts.

#### Who Can Certify Users and Their Accesses

- Single-account CAMs are able to certify users and their accesses for the company account that they manage.
- SUMA CAMs are able to certify users and their accesses for all company accounts that they manage.

**Please Note**: If you are not a CAM for the user's main account, you will only be able to certify the access of the user related to the company account(s) for which you are the CAM.

### **Email Notifications for Certification Window Opening and Closing**

All CAMs will receive email notifications when the annual user certification window opens and closes. CAMs will **only** be able to certify their users and accesses during this 60-day window.

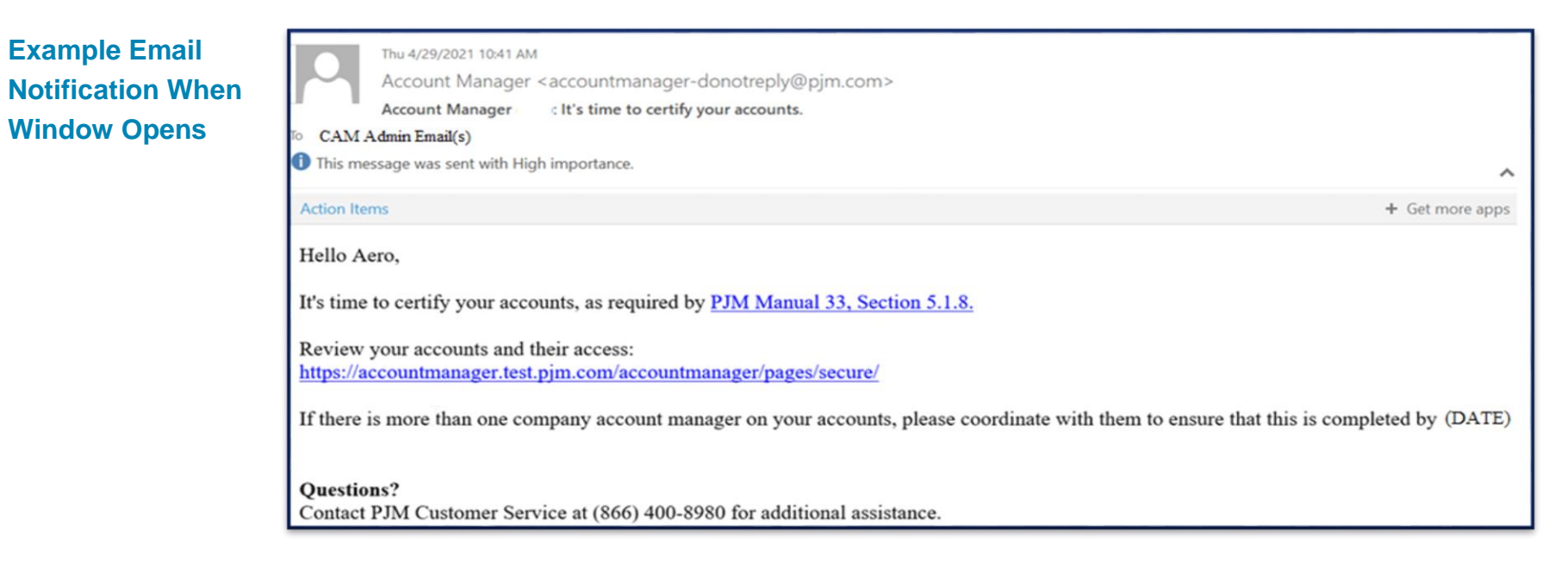

#### **Example Email Notification of Window Closure**

|               | Thu 4/28/2022 8:02 AM                                                                                                    |
|---------------|----------------------------------------------------------------------------------------------------|
|               | Account Manager <accountmanager-donotreply@pjm.com></accountmanager-donotreply@pjm.com>                                                                 |
|               | Account Manager - Reminder - It's time to certify your accounts.                                                                                        |
| То            |                                                                                                    |
| 1 This messag | e was sent with High importance.                                                                                                    |
| Luncertif     | ied-Users_2022-04-28-120132.csv                                                                                                    |
| Hello,        |                                                                                                    |
| You have 3    | 8 accounts that need to be reviewed. These accounts must be certified by <b>CATE &amp;TIME&gt;</b> as required by <u>PJM Manual 33, Section 5.1.8</u> . |
| Review you    | ir accounts and their access:                                                                                                    |
| https://acco  | untmanager.ac2stage.pjm.com/accountmanager/pages/secure/                                                                                                |
| If there is n | nore than one company account manager on your accounts, please coordinate with them to ensure that this is completed by <b>CDATE&gt;</b> .              |
| Questions?    |                                                                                                    |

An Excel spreadsheet is provided as an attachment with the window closure email notifications to CAMs. This spreadsheet provides CAMs with the name, username(s), account(s), Employed as, tool access, lock status, and lock reason for outstanding users that still need to be certified prior to the window close date.

Email notification reminders to CAMs regarding the window closing are sent at 15-days before, 7-days before and on the day of closing.

## **Getting Started**

For user certification actions, sign in to your CAM or SUMA CAM user account. Next, click the **User Certification** tab, then either click the **Users** subtab or **System Accounts** subtab.

| 1. Click the User Certification tab.                                                        |                            |                     |              |                                       |
|---------------------------------------------------------------------------------------------|----------------------------|---------------------|--------------|---------------------------------------|
| <b>∌∕pjm</b> <sup>™</sup> Account Manager                                                   |                            |                     |              | edback                                |
|                                                                                             | User Certification         | on - Users          |              | <b>.</b>                              |
| User Certification Pending Tasks Add New User User Profile My Company Users System Accounts | Search                     |                     |              |                                       |
|                                                                                             |                            |                     |              | Total Completed:0/28                  |
| Account type Show AL V Status Pending V Employed as V                                       |                            |                     |              | Certify Users 🗸 CSV                   |
| Select JA SUMA Actions Status                                                               | Last Name 🛟 🕘 Username 🖨   | Email 🖨             | Employer 🖨   | Employed as 🗢<br>Certification Date 🜩 |
|                                                                                             |                            |                     |              |                                       |
| You will need to ce                                                                         | rtify your users and their | r accesses under bo | oth subtabs. |                                       |

2. Click either the Users or System Accounts subtab to begin.

### How to Certify Users and Accesses for User and System Accounts

#### Search and Filtering Tips: User Certification Screen

- You can narrow your search results by using the dropdown arrow for the following fields on the Users tab:
  - A. Account Type Show All (default), SUMA account(s), or Non-SUMA account(s)
  - B. Status Show All, Pending (default), Partially Complete or Complete
  - C. Employed as Select All (default), or click one or more employed as roles

| User Certific | ation Pendi  | ng Tasks 🛛 🗛 | dd New User | User Profile | My Company | Sear |
|---------------|--------------|--------------|-------------|--------------|------------|------|
| Users Sys     | tem Accounts |              |             |              |            |      |
|               |              |              |             |              |            |      |
|               |              |              |             |              |            |      |

- You can sort by locked or unlocked user accounts by using the ascending- or descending-order arrows in column 1. Hovering over the padlock icon provides you with the reason the account is locked.
- You can filter alphabetically or numerically by using the ascending- or descending-order arrows in the **First Name**, **Last Name**, **Username**, **Email**, **Employer**, **Employed as**, or **Certification Date** fields.
- You cannot use "wildcards (\*)" if you are searching for all users with a first name that starts with the letters "Tim," type Tim (no asterisk following the letters) in the **First Name** search box and hit **Enter**.

#### **Employed as Field Definitions**

- Agent An entity or individual, not an employee of the Member, that performs actions or functions on behalf of the Member required under any PJM governing document, as designated in a PJM form of agreement authorizing PJM to deal with the Agent on behalf of the Member, including but not limited to a Declaration of Authority, license agreement, data sharing agreement, or consulting agreement. The actions of the Agent on behalf of Member shall be legally binding on the Member. The Member shall accept all responsibility, and be liable, for the receipt of information by the Agent or the provision of information to PJM by the Agent.
- Consultant An entity or individual, not an employee of the Member who the Member has authorized PJM to share information with on its behalf as designated in a PJM form of agreement, including but not limited to a data sharing agreement or consulting agreement. The actions of the Consultant on behalf of the Member shall be legally binding on the Member. The Member shall accept all responsibility, and be liable, for the receipt of information by the Consultant or the provision of information to PJM by the Consultant.
- **Employee** An employee of a Member.
- **Contractor** An independent contractor or temporary worker of a Member.

## **User Accounts Certification Tab**

2. In the top right corner, there is a Total Completed counter. This will help identify how many users have been certified and/or still need to be certified.

|                                                 |                                         |                            |                                                                                       |                |                    | User Certificat                              | ion - Users                                                                               | and/or still need                                                  | to be certifie | d.                                   |
|-------------------------------------------------|-----------------------------------------|----------------------------|---------------------------------------------------------------------------------------|----------------|--------------------|----------------------------------------------|-------------------------------------------------------------------------------------------|--------------------------------------------------------------------|----------------|--------------------------------------|
| User Certificat<br>Users System<br>Account type | tion Pendir<br>m Accounts<br>Show All V | 1. Stato<br>to<br>Pe<br>Co | atus filter is now upo<br>reflect Show All,<br>ending, Partially<br>omplete, and Comp | dated<br>lete. | Search             | 3. Bulk Ce<br>When m<br>selected<br>either B | rtify/Bulk Terminat<br>hore than one user<br>J, this option will al<br>ulk Terminate or C | e Users action.<br>has been<br>low you to choose<br>certify Users. |                | Total Completed:0/28<br>ertify Users |
| Select ↓Z SI                                    | iUMA Actic                              | ons Si                     | First Name 📌 🕻                                                                        | Last           | łame † <u>\$</u> 2 | Username 🖨                                   | Email 🖨                                                                                   | Employer 🖨                                                         | Employed as 🖨  | Certification Date 🖨                 |
| 0                                               | 2                                       | م Pendir                   | g Julissa                                                                             | Craven         |                    | JCSTGMERGE2                                  | j.craven@pjm.com                                                                          | CAM Training ONLY, LLC (SUB 1) [CMSUB                              | 1] Employee    |                                      |
|                                                 | 2                                       | ۹) Pendir                  | g Julissa                                                                             | Craven         |                    | JCSTGMERGE                                   | j.craven@pjm.com                                                                          | CAM Training ONLY, LLC [CAMTRN]                                    | Contractor     |                                      |
|                                                 |                                         | <b>م</b> Pendir            | g Julissa                                                                             | Craven         |                    | JCHYBRIDSCAM                                 | j.craven@pjm.com                                                                          | CAM Training ONLY, LLC (SUB 2) [CMSUB                              | 2] Contractor  |                                      |
|                                                 |                                         | <b>م</b> Pendir            | g Justin                                                                              | Crow           |                    | JCSTG3522                                    | justin.crow@pjm.com                                                                       | CAM Training ONLY, LLC [CAMTRN]                                    | Contractor     |                                      |
|                                                 | 1                                       | <b>م</b> Pendir            | g Richard                                                                             | Hammond        | ł                  | rhammond                                     | Rhammond@pjm.com                                                                          | CAM Training ONLY, LLC [CAMTRN]                                    | Contractor     |                                      |
|                                                 |                                         | <b>م</b> Pendir            | g George                                                                              | Johnson        |                    | geojohn                                      | geo.johnson@pjm.com                                                                       | CAM Training ONLY, LLC [CAMTRN]                                    | Agent          |                                      |

4. In the Actions column, to certify a user you can now click on the clipboard icon, if the user is a SUMA user you will be asked to verify all access is correct. In addition, clicking the magnifying glass icon to see the user's relationship to the main member company account and their tool access. You can also update the user's access or navigate to their profile screen directly from the pop-out window.

## Annual User Certification Quick Guide

# 5. Example of pop-out Account Access window.

| Accounts fo                  | r Julissa Craven                                                                                             |                                                                       |                                | Clicking th  | is link will allow you to na<br>file screen.            | avigate directly to the                           |
|------------------------------|----------------------------------------------------------------------------------------------------|-----------------------------------------------------------------------|--------------------------------|--------------|---------------------------------------------------------|---------------------------------------------------|
| Below is the<br>Access can t | active access for Julissa Craven.<br>be removed below. Other updates can                                     | be made from th <mark>e User Profile</mark> s                         | creen.G                        |              |                                                         |                                                   |
|                              | Accounts                                                                                                    |                                                                       |                                | A            | ccess                                                   | 0                                                 |
| Actions                      | Account                                                                                                    | Certification Date                                                    | Actions                        | Tool         | Access Type                                             |                                                   |
| De                           | CAM Training ONLY, LLC (SUB 1)                                                                               |                                                                       | Ē                              | Data Viewer  | Read/Write                                              |                                                   |
|                              |                                                                                                    |                                                                       |                                | PJM          | Public                                                  |                                                   |
|                              |                                                                                                    |                                                                       |                                | System Map   | Read Only                                               |                                                   |
|                              | Here you will see the ac<br>access to that you are a<br>certify the user from this<br><b>clipboard</b> icon. | count in which the us<br>CAM Admin for. You<br>s screen by clicking o | ser has<br>u can also<br>n the | You<br>if ap | can view and then termir<br>blicable, by clicking on th | nate a user's access,<br>e <b>trash can</b> icon. |

If you terminate all access from this screen, you will receive the following pop-up warning box. If you need to terminate the account please click the *here* link in the pop-up box and terminate from the User Profile screen.

| User Certification                                                                                                    | × |  |
|----------------------------------------------------------------------------------------------------|---|--|
| This user will now have default access. If you do not want this user to continue to have access terminate the account here. | , |  |
| Close                                                                                                    |   |  |

#### After reviewing the user and their access(es):

6. To certify a user and their access, you can either click the **clipboard** icon in the *Actions* column on the main User Certification dashboard, or click the **magnifying glass** icon to open the pop-out window and certify the user here by clicking the **clipboard** icon.

|    | Jser Ce | ertific | ation   | Pending T  | asks Add New User | User Profile My Co | ompany Search |             |                  |                                         |               |                      |
|----|---------|---------|---------|------------|-------------------|--------------------|---------------|-------------|------------------|-----------------------------------------|---------------|----------------------|
|    | Users   | Sys     | tem Aco | counts     |                   |                    |               |             |                  |                                         |               |                      |
|    |         |         |         |            |                   |                    |               |             |                  |                                         |               | Total Completed:0/28 |
| Ac | count t | type    | Show    | All 🗸 Stat | us Pending V      | First Employed as  |               |             |                  |                                         | Cer           | tify Users 🗸 CSV     |
|    |         | 17      |         |            |                   | First Name 😭 🕄     | Last Name 📌 2 | Username 🖨  | Email 🖨          | Employer 🖨                              | Employed as 🖨 |                      |
| S  | elect   | ₽¥      | SUMA    | Actions    | Status            |                    |               |             |                  |                                         |               | Certification Date Ţ |
|    |         |         |         |            | Pending           | Julissa            | Craven        | JCSTGMERGE2 | j.craven@pjm.com | CAM Training ONLY, LLC (SUB 1) [CMSUB1] | Employee      |                      |

You should now see the date populated in the <u>Certification Date</u> column for this user, as well as <u>Complete</u> in the Status column. In addition, your Total Completed tracker in the top right corner will update in real-time as users are certified.

| User Cer   | tification | Pending Task   | s Add New User | User Profile | My Company       | Search                  |               |                  |                                         |               |                      |
|------------|------------|----------------|----------------|--------------|------------------|-------------------------|---------------|------------------|-----------------------------------------|---------------|----------------------|
| Users      | System A   | ccounts        |                |              |                  |                         |               |                  |                                         |               |                      |
|            |            |                |                |              |                  |                         |               |                  |                                         |               | Total Completed: 1/2 |
| Account ty | vpe Show   | w All 🗸 Status | Show All       | Employed as  | ~                |                         |               |                  |                                         | С             | ertify Users 🗸 csv   |
|            |            |                |                | First Name 😭 | 3 Las            | st Name 兌 🤅             | Username 🖨    | Email 🖨          | Employer 🖨                              | Employed as 🜲 | Cashifiantian Data A |
| Select     | JA SUMA    | A Actions      | Status         |              |                  |                         |               |                  |                                         |               | Certification Date   |
|            |            | ٩٩             | Complete       | Julissa      | Craver           | n                       | JCSTGMERGE2   | j.craven@pjm.com | CAM Training ONLY, LLC (SUB 1) [CMSUB1] | Employee      | 05/17/2023           |
|            |            | Repea          | at this wo     | orkflow f    | or eac           | h add                   | itional non-S | UMA user on y    | our user certification                  | list.         |                      |
|            |            | Repea          | •Complete      | Julissa      | Craver<br>or eac | n<br><mark>h add</mark> | JCSTGMERGE2   | j.craven@pjm.com | CAM Training ONLY, LLC (SUB 1) [CMSUB1] | Employee      | 05/17/2023           |

## **SUMA CAMs**

When you see a number in the SUMA column to the left of the user's account, this means they are a SUMA user with access under multiple company accounts in which you serve as a CAM Admin for. You will need to certify the user's access that pertains to your company account(s). Please follow the process below for these users.

| User C  | ertification    | Pending Tasks      | Add New User User | r Profile My Company | Search        |            |                  |                                 |               |                      |
|---------|-----------------|--------------------|-------------------|----------------------|---------------|------------|------------------|---------------------------------|---------------|----------------------|
| Users   | System Ad       | counts             |                   |                      |               |            |                  |                                 |               |                      |
|         |                 |                    |                   |                      |               |            |                  |                                 |               | Total Completed:1/28 |
| Account | type Shov       | r All 🗸 Status 🛛 F | Pending V Emp     | oloyed as            |               |            |                  |                                 |               | Certify Users 🗸 csv  |
|         |                 |                    |                   | First Name 🛟 3       | Last Name 😫 🕘 | Username 🖨 | Email 🖨          | Employer 🖨                      | Employed as 🖨 | 0. 1/1 J. D. A       |
| Select  | <b>1⊻</b> ( 20/ | A Actions          | Status            |                      |               |            |                  |                                 |               | Certification Date 🌻 |
| 0       | 2               | ٩٩                 | Pending           | Julissa              | Craven        | JCSTGMERGE | j.craven@pjm.com | CAM Training ONLY, LLC [CAMTRN] | Contractor    |                      |

1. Click the **magnifying glass** icon in the Actions column to view user's access.

| User Ce              | rtificat                                                 | tion P     | ending Tasks | Add New User       | User Profile My       | y Company Se        | earch         |            |         |            |               |                     |  |  |
|----------------------|----------------------------------------------------------|------------|--------------|--------------------|-----------------------|---------------------|---------------|------------|---------|------------|---------------|---------------------|--|--|
| Users                | Syster                                                   | em Account | ts           |                    |                       |                     |               |            |         |            |               |                     |  |  |
|                      |                                                          |            |              |                    |                       |                     |               |            |         |            |               | Total Completed:1/2 |  |  |
|                      | count type Show All V Status Pending V Employed as V CSV |            |              |                    |                       |                     |               |            |         |            |               |                     |  |  |
| Account t            | ype s                                                    | Show All   | ✓ Status Pe  | ending 🗸           | Employed as           | /                   |               |            |         |            | (             | Certify Users 🗸 csv |  |  |
| Account t            | ype                                                      | Show All   | Status Pe    | ending V           | Employed as First Nam | /<br>me <b>†≩ 3</b> | Last Name 🏫 2 | Username 🖨 | Email 🖨 | Employer 🗢 | Employed as 🖨 | Certify Users 🗸 csv |  |  |
| Account ty<br>Select | ype s                                                    | Show All   | Status Pe    | ending V<br>Status | Employed as First Nam | /<br>me <b>†2 3</b> | Last Name 🏫 💈 | Username 🖨 | Email 🔶 | Employer 🗢 | Employed as 🖨 | Certify Users V Csv |  |  |

2. From the pop-out menu, you will see the company account(s) for which you are a CAM. In the *Accounts* table, review their accesses by clicking on each company account. To the right, in the *Access* table, the user's access for that company will appear to view and terminate, if applicable. You can then certify the user's access under each company by clicking the **clipboard** icon. The user's profile is also accessible by clicking on the blue text "User Profile screen."

|   | Accounts fo                  | r Julissa Craven                                                         |                                    |         |                 |                        | × |
|---|------------------------------|--------------------------------------------------------------------------|------------------------------------|---------|-----------------|------------------------|---|
|   | Below is the<br>Access can b | active access for Julissa Craven.<br>De removed below. Other updates car | ו be made from the User Profile sc | reen.   |                 |                        |   |
|   |                              | Accounts                                                                 |                                    |         | Access          |                        |   |
|   | Actions                      | Account                                                                  | Certification Date                 | Actions | Tool            | Access Type            |   |
|   | 2                            | CAM Training ONLY, LLC                                                   |                                    |         | ExSchedule      | Read/Write             |   |
| ┢ |                              | CAM Training ONLY, LLC (SUB 1)                                           |                                    |         | Markets Gateway | Generation Read Write  |   |
|   | ۲                            | CAM Training ONLY, LLC (SUB 2)                                           |                                    |         | Markets Gateway | Load Read Write        |   |
|   |                              |                                                                          |                                    |         | MSRS            | Read Only              |   |
|   |                              |                                                                          |                                    |         | OASIS           | Read/Write             |   |
|   |                              |                                                                          |                                    |         | Planning Center | Queue Point Read Write |   |
|   |                              |                                                                          |                                    |         | Power Meter     | Read/Write             |   |
|   |                              |                                                                          |                                    |         |                 |                        |   |

When you click through each company account, you will be able to view active accesses, terminate accesses (with the exception of Account Manager R/W) or view the user's profile page before you certify the user. Click the **clipboard** icon for each account to complete the certification.

You should now see the date populated in the <u>Certification Date</u> column for this user, as well as <u>Complete</u> in the Status column. In addition, your Total Completed tracker in the top right corner will update in real-time as users are certified.

| User Certificat                                         | tion | Pending Tasks | Add New User | User Profile | My Company | Search    |              |                  |                                         |                   |                       |
|---------------------------------------------------------|------|---------------|--------------|--------------|------------|-----------|--------------|------------------|-----------------------------------------|-------------------|-----------------------|
| Users System Accounts                                   |      |               |              |              |            |           |              |                  |                                         |                   |                       |
| Total Completed: 1                                      |      |               |              |              |            |           |              |                  |                                         |                   | Total Completed: 1/28 |
| Account type Show All V Status Show All V Employed as V |      |               |              |              |            |           |              |                  |                                         | rtify Users 🗸 CSV |                       |
| Colore IZ C                                             |      | Antina        | 6 m          | First Name 😭 | 3 Las      | st Name 🕇 | ② Username ♦ | Email 🖨          | Employer 🖨                              | Employed as 🜲     | Cardification Data    |
|                                                         | SUMA | Actions       | Status       |              |            |           |              |                  |                                         |                   |                       |
|                                                         |      | 2             | Complete     | Julissa      | Craver     | n         | JCSTGMERGE2  | j.craven@pjm.com | CAM Training ONLY, LLC (SUB 1) [CMSUB1] | Employee          | 05/17/2023            |

Repeat this workflow for each additional SUMA user on your user certification list.

\*\*Please note that if an individual has Account Manager R/W privileges provisioned to their user account, their user account cannot be terminated from the User Certification Window. Please have an Authorized Representative, Officer, or Maintenance Manager from your company submit a CAM Maintenance Request through the Membership Management Community to first revoke their access. Once their CAM Admin access has been removed from their user account by PJM, their user account can then be completely terminated.\*\*

## **System Accounts Certification Tab**

1. Click the **User Certification** tab, then click the **System Accounts** subtab.

| User Certification Pending Tasks Add New User Profile My Company Search Users- System Accounts |                                          |                |         |          |              |             |             |                      |                                 |                      |  |
|------------------------------------------------------------------------------------------------|------------------------------------------|----------------|---------|----------|--------------|-------------|-------------|----------------------|---------------------------------|----------------------|--|
|                                                                                                | Total Completed:0/7                      |                |         |          |              |             |             |                      |                                 |                      |  |
| Account                                                                                        | Account type Show All V Status Pending V |                |         |          |              |             |             |                      |                                 |                      |  |
|                                                                                                |                                          | <b>C</b> 11114 |         | <b>6</b> | First Name 🖨 | Last Name 🗸 | Username 🖨  | Email 🖨              | Employer 🖨                      | 6 110 11 D. A        |  |
| Select                                                                                         | Ŧ                                        | SUMA           | Actions | Status   |              |             |             |                      |                                 | Certification Date 🏺 |  |
|                                                                                                |                                          | 2              |         | Pending  | Zulu         | Wonder      | JACTEST1234 | zwonder@pjm.com      | CAM Training ONLY, LLC [CAMTRN] |                      |  |
|                                                                                                |                                          |                | 20      | Pending  | Brett        | Michael     | bmicha      | brettmichael@pjm.com | CAM Training ONLY, LLC [CAMTRN] |                      |  |

Please follow the user certification workflows above whether it is a single System Account or a SUMA System Account.

## **Bulk Terminate User / System Accounts**

During user certification, if you discover user and/or system accounts that are dormant or no longer needed, please terminate them. If you have multiple accounts to terminate, please use the **Bulk Terminate Users** button. When you terminate the account(s), the completion date will auto-populate completing their user certification requirements for this event.

#### How to Bulk Terminate Accounts

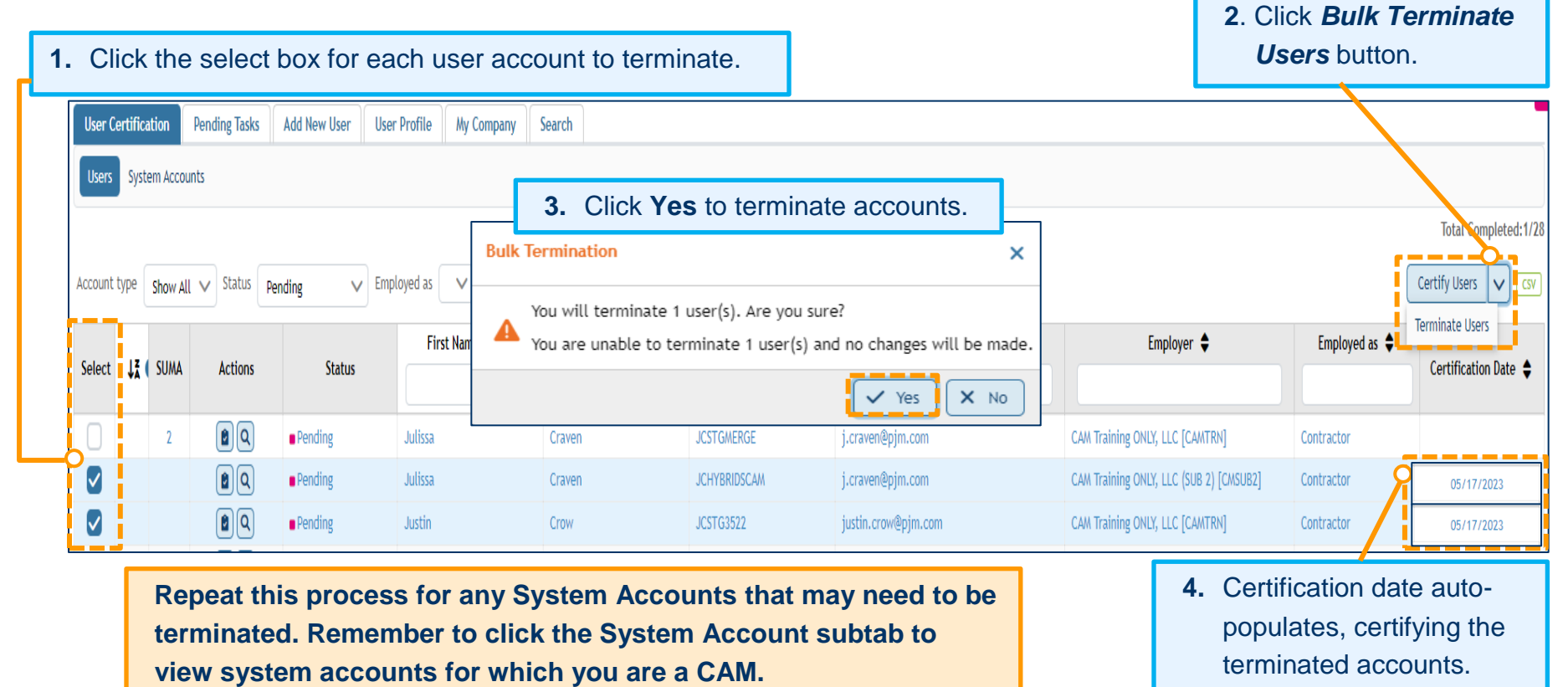

## **Bulk Certify User / System Accounts**

During user certification, you will also have the option to Bulk Certify user and System accounts. Please carefully review each user or System account before completing this action. After reviewing each account, you can activate the Bulk Certify option by selecting more than one user or System account. When you certify the account(s), the completion date will auto-populate completing their user certification requirements for this event.

#### How to Bulk Certify Accounts

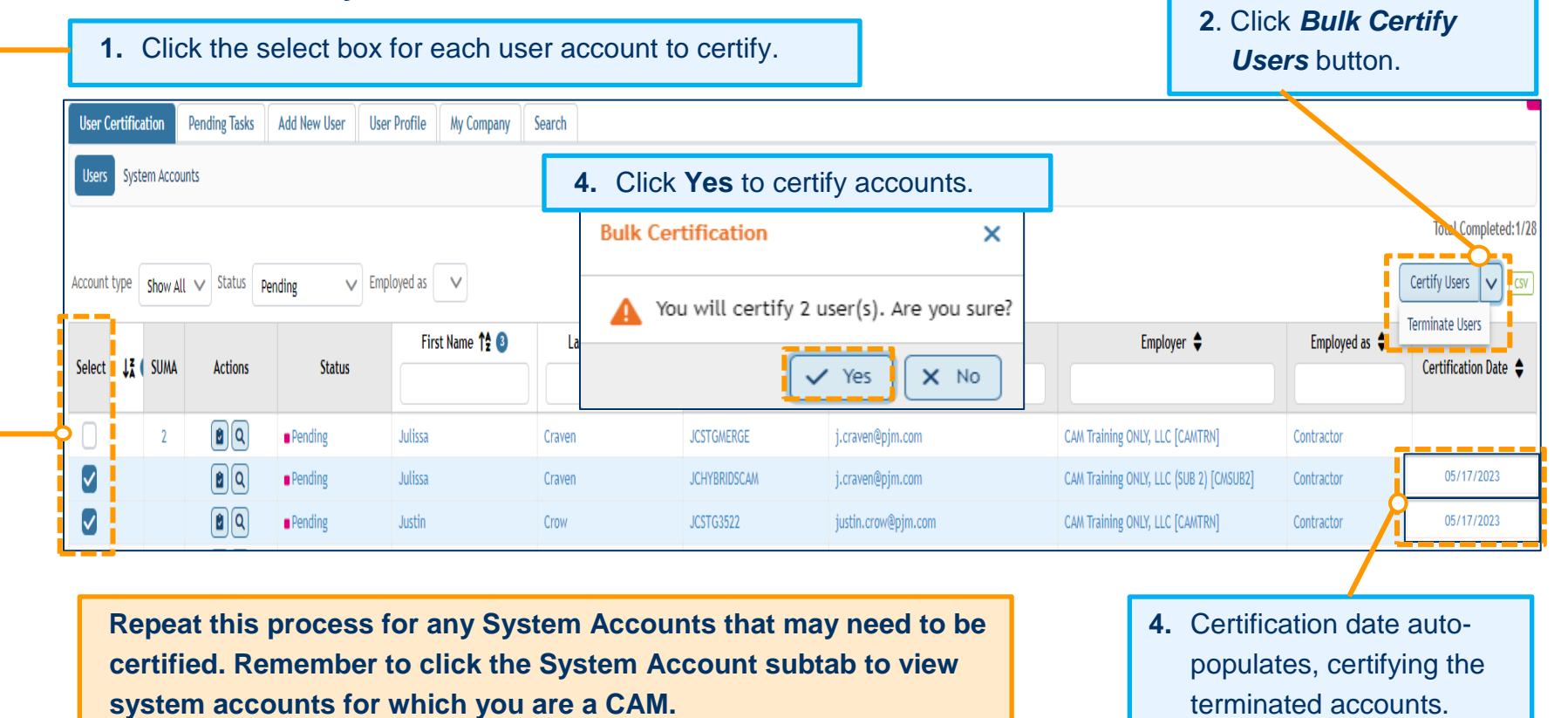

## **CSV Export**

Once user certification opens, CAMs have the option to use the CSV file button if they would like to export their user accounts list into an Excel file to review prior to certifying their user accounts and/or system accounts. Also, if you wish to have a record after you certify all of your user accounts and/or system accounts you can export the lists for your records. You can use the *Account Type, Status, or Employed as* filters to modify your results as need for your CSV exports.

| User C                | ertifica                                               | tion P | Pending Tasks | Add New User User | Profile My Company | Search        |            |                  |                                 |               |                      |
|-----------------------|--------------------------------------------------------|--------|---------------|-------------------|--------------------|---------------|------------|------------------|---------------------------------|---------------|----------------------|
| Users System Accounts |                                                        |        |               |                   |                    |               |            |                  |                                 |               |                      |
|                       | Total Completed: 1/28                                  |        |               |                   |                    |               |            |                  |                                 |               |                      |
| Account               | Account type Show All V Status Pending V Employed as V |        |               |                   |                    |               |            |                  |                                 |               |                      |
|                       |                                                        |        |               |                   | First Name 韖 🗿     | Last Name 韖 2 | Username 🖨 | Email 🖨          | Employer 🖨                      | Employed as 🖨 |                      |
| Select                | ŲÅ (                                                   | SUMA   | Actions       | Status            |                    |               |            |                  |                                 |               | Certification Date 🌲 |
| 0                     |                                                        | 2      |               | Pending           | Julissa            | Craven        | JCSTGMERGE | j.craven@pjm.com | CAM Training ONLY, LLC [CAMTRN] | Contractor    |                      |